# <e-Rad 研究インテグリティに係る情報の入力>

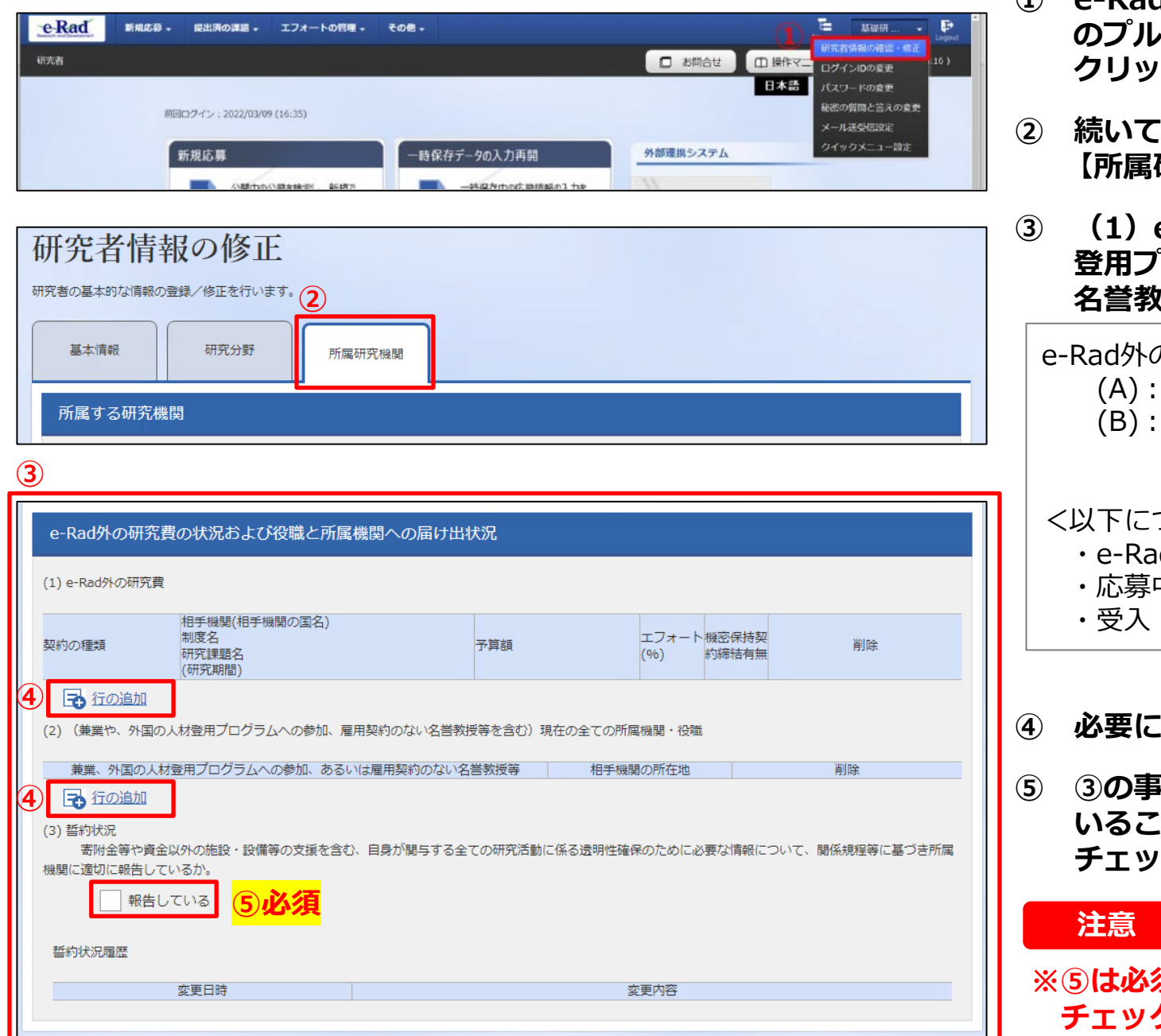

## 操作手順

- ① e-Rad トップ画面右上に表示されている研究者氏名 のプルダウンより、【研究者情報の確認・修正】を クリック
- ② 続いて表示される「研究者情報の修正」の画面で 【所属研究機関】タブをクリック
- ③ (1) e-Rad 外の研究費、(2)兼業、外国の人材 登用プログラムへの参加、あるいは雇用契約のない 名誉教授等の記入欄に必要事項を入力
  - e-Rad外の研究費:下記(A)または(B)に該当する研究費 (A) : 競争的研究費ではないもの
    - (B):競争的研究費に該当するがe-Radで応募を 行っていないもの

### <以下については入力不要>

- ・e-Radに登録されている事業実施中の研究費
- ・応募中の研究費
- ・受入(採択)予定の研究費
- ④ 必要に応じて【行の追加】をクリックして行を追加
- 5 ③の事項について適切に所属機関に報告をして いることを確認のうえ、「(3)誓約状況」の チェックボックスにチェックを入れる

※⑤は必須となります。研究代表者及び研究分担者全員 チェックが入っていない場合、応募できません。

## <Enter Research Integrity Information>

| Previous login :<br>New app                                                                                                    | 2024/03/15 (20:47)                                                                                                    | Resur                                                                                                    | Manage effort -                                                                                               | Other functions                                                                                 | Change<br>Change<br>Change<br>Change<br>Change<br>Email se<br>Exte Quick m                                                                                             | TestKenk<br>and amend researcher details<br>login ID<br>password<br>secret question and answer<br>ttings<br>enu settings | Logou |
|----------------------------------------------------------------------------------------------------|----------------------------------------------------------------------------------------------------|----------------------------------------------------------------------------------------------------|----------------------------------------------------------------------------------------------------|-------------------------------------------------------------------------------------------------|----------------------------------------------------------------------------------------------------|----------------------------------------------------------------------------------------------------|-------|
| Modify R<br>legister researcher.<br>Basic information                                                                                                    | Research e                                                                                                    | er Details<br>2<br>Main research<br>institution                                                                                                    |                                                                                                    |                                                                                                 |                                                                                                    |                                                                                                    |       |
| Status of rese                                                                                                    | arch expenses o                                                                                                    | outside e-Rad and s                                                                                                    | tatus of notifica                                                                                             | ition to job tit                                                                                | les and affiliate                                                                                                    | d institutions                                                                                                    |       |
| (1) Research expen                                                                                                    | nses other than e-Ra                                                                                                    | d                                                                                                    |                                                                                                    |                                                                                                 |                                                                                                    |                                                                                                    |       |
| (1) Research expen                                                                                                    | Partner institutio<br>partner institutio<br>Funding system<br>Research subject<br>(Research period                                                                                                    | id<br>n(Country name of the<br>n)<br>t name<br>i)                                                                                                    | Budget amou                                                                                                   | t Effor                                                                                         | Whether or<br>not a<br>(%)confidentiality<br>agreement<br>concluded                                                                                                    | Delete                                                                                                    |       |
| (1) Research exper<br>Kind of Contract<br>Add line<br>(2) Organizations y<br>professor emeritus<br>Side business, pu<br>pr<br>Add line<br>(3) Pledge status                                                | Pertner institutio<br>partner institutio<br>Funding system<br>Research subject<br>(Research period<br>ou belong to and yo<br>without employmer<br>articipation in a fore<br>rofessor without an                                                      | id<br>n(Country name of the<br>n)<br>t name<br>))<br>our positions (including co<br>it contract)<br>ign recruitment program<br>employment contract, etc                                                                    | Budget amou<br>ncurrent positions,<br>, or an emeritus                                                        | nt Effor<br>participation in a<br>Location of partne                                            | Whether or<br>not a<br>t (96) confidentiality<br>agreement<br>concluded<br>foreign recruitment<br>er institution                                                       | Delete<br>program, position of<br>Delete                                                                                 |       |
| (1) Research exper<br>Kind of Contract<br>Add line<br>(2) Organizations y<br>professor emeritus<br>Side business, p<br>pr<br>Add line<br>(3) Piedge status<br>Information r<br>other than donation<br>Repo | Pertner institutio<br>partner institutio<br>Funding system<br>Research subject<br>(Research period<br>ou belong to and yo<br>without employmer<br>articipation in a fore<br>rofessor without an<br>necessary to ensure<br>and funds. Are yo<br>orted | n(Country name of the<br>n)<br>t name<br>))<br>our positions (including co<br>it contract)<br>ingn recruitment program<br>employment contract, etc<br>transparency in all resea<br>ou properly reporting to y<br>landatory | Budget amou<br>ncurrent positions,<br>, or an emeritus<br>c.<br>rch activities in whi<br>our institution base | nt Effor<br>participation in a<br>Location of partne<br>ch you are involve<br>d on relevant reg | Whether or<br>not a<br>t (96) confidentiality<br>agreement<br>concluded<br>foreign recruitment<br>er institution<br>er institution<br>ad, including suppor<br>Jations? | Delete<br>: program, position of<br>Delete<br>t for facilities and equipm                                                | ent   |

#### **Operating Procedure**

**①** Click [Confirm and amend researcher details] from a pull-down menu for the researcher name shown at the upper right corner of the e-Rad top page.

**(2)** Click the [Main research institution] tab on the "Modify Researcher Details" page.

(3) Fill in the necessary items for (1) Research expenses other than e-Rad and (2) concurrent positions, participation in a foreign recruitment program, position of professor emeritus without employment contract, etc.

Research Expenses Other than e-Rad" refers to research expenses that fall under the following (A) or (B).

- (A) : Those that are not competitive research funds
- (B) : Those that are competitive research funds but whose application was not made in e-Rad

<No input required for the following>

- Research expenses during project implementation registered in e-Rad
- Research expenses under application
- · Research expenses adopted and to be delivered

(4) Add lines by clicking [Add line] if necessary.

**(5)** Confirm that you have properly reported the items listed in **(3)** to your affiliated institution and tick the box in "(3) Pledge status."

### Note

**%** You cannot make application if all Principal Investigators and Co-Investigators have not ticked the box.